CIMB BANK GHL

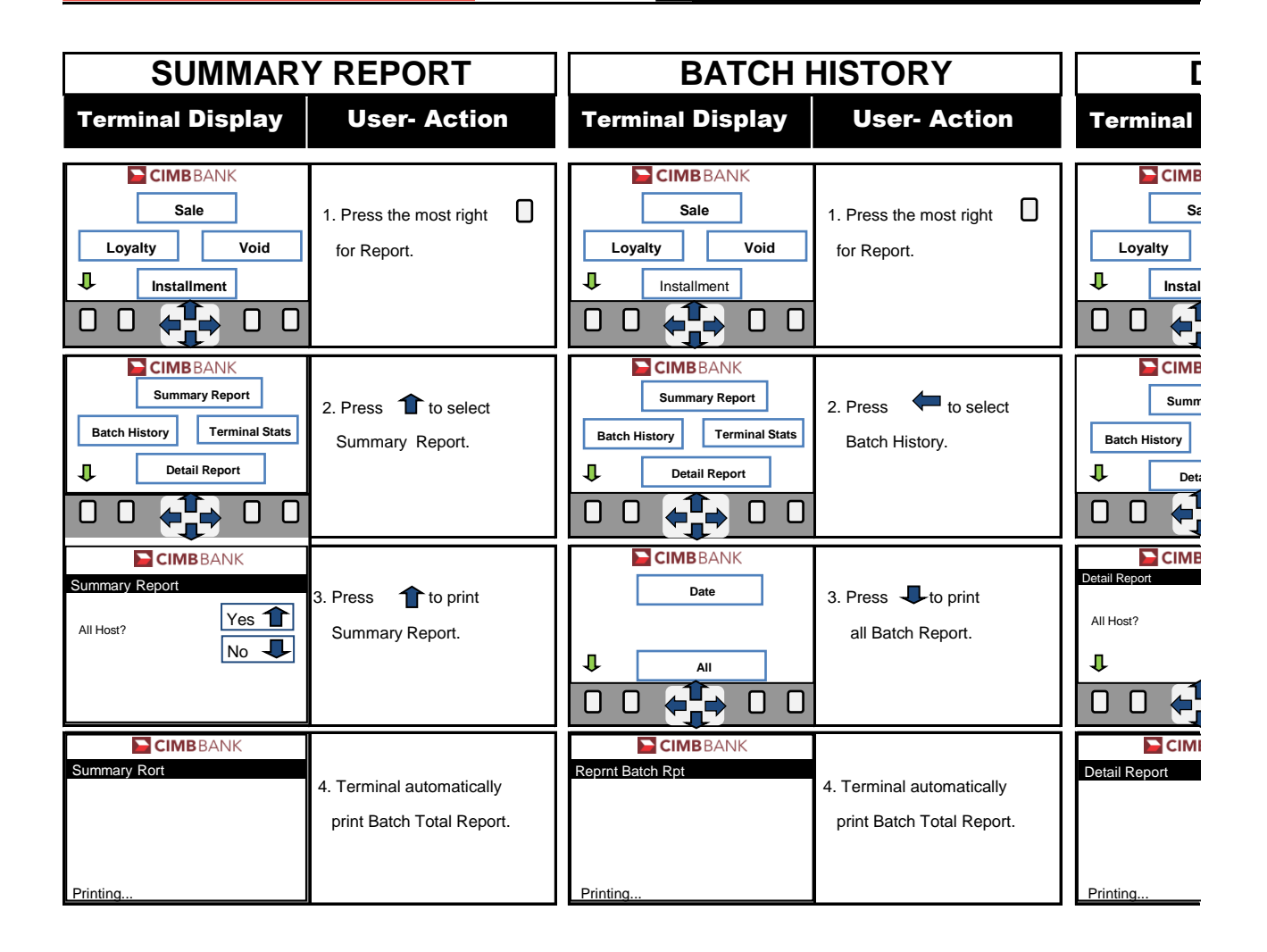

## edures

## Quick Referrence Guide Model: VX 675

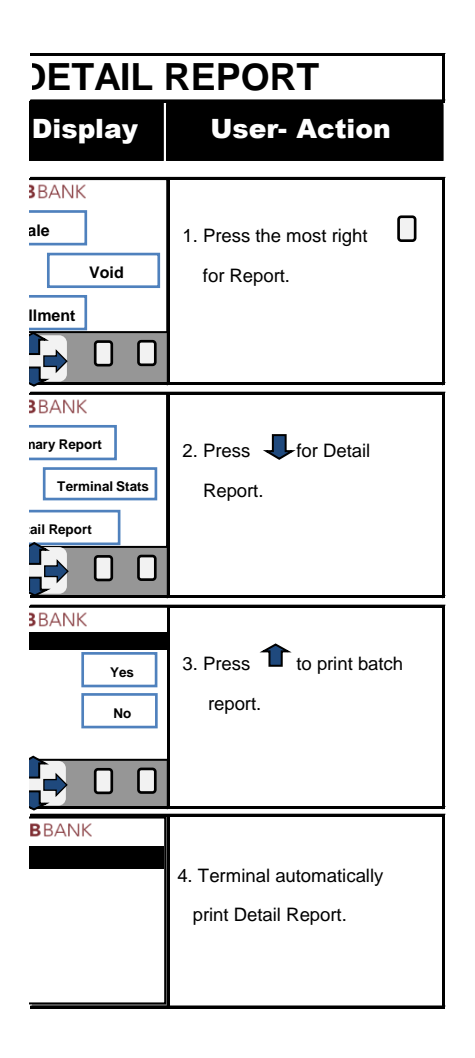